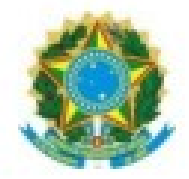

PODER JUDICIÁRIO JUSTIÇA DO TRABALHO TRIBUNAL REGIONAL DO TRABALHO DA 11ª REGIÃO COORDENADORIA DE APOIO AO PJE E E-GESTÃO - CONAPE

# Manual de novidades da versão PJe 2.8 (IMBIRUÇU) -SERVIDORES DO 1º GRAU

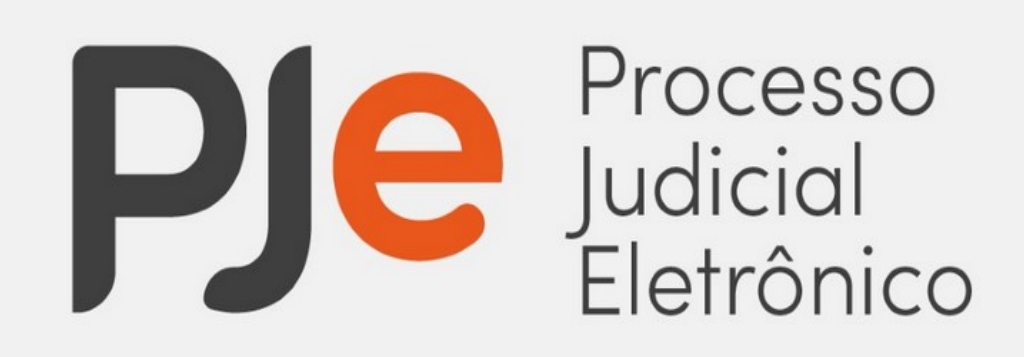

Idealizado por:

**Gisele Araújo Loureiro de Lima** – Juíza do Trabalho Titular da 10ª Vara do Trabalho de Manaus e Coordenadora da Coordenadoria de Apoio ao PJe e e-Gestão (CONAPE)

Ricardo Henrique Alves de Carvalho – Chefe do CONAPE

Sthefany Souto Grando- servidora do CONAPE

André de Lima Ramires Almeida – servidor do CONAPE

### Sumário

#### SERVIDORES DO 1º GRAU

| 1. [Novo Fluxo] Gerar uma certidão padrão de que não existem depósitos vinculados ao tentar arquivar definitivamente          |
|----------------------------------------------------------------------------------------------------|
| 2. Registrar pagamentos de acordo na aba "Pagamento5                                                                          |
| 3. Movimento de autuação de recurso parcial na tela de minutar decisão de admissibilidade de recurso e minutar decisão geral7 |
| 4. Possibilidade de reservar um horário para designação de uma nova audiência                                                 |
| 5. Apresentação do ícone "Juízo 100% Digital" na pauta de audiências9                                                         |
| 6. Relatório de processos tramitando pelo Juízo 100% Digital11                                                                |

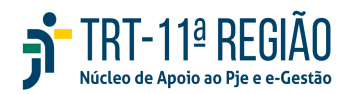

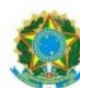

#### SERVIDORES DO 1º GRAU

### 1. [Novo Fluxo]Gerar uma certidão padrão de que não existem depósitos vinculados ao tentar arquivar definitivamente.

Na versão 2.8 do Sistema PJe, na tarefa "Escolher tipo de arquivamento" do 1º Grau, quando o usuário clicar em "Arquivo Definitivo" (apenas nesse), abrir-seá um modal com o seguinte texto:

Título : "Emissão de uma certidão no processo"

"CERTIFICO para os devidos fins que o processo encontra-se apto ao arquivamento, sem depósitos vinculados pendentes de liberação."

Embaixo o botão "Assinar" e "Cancelar".

**OBSERVAÇÃO:** A verificação de valores não é automática do sistema, ou seja, o servidor deve verificar se existem ou não valores na aba de dados financeiros ou nos aplicativos dos bancos.

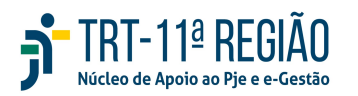

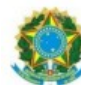

| Sem Responsável | Escolher tipo de arquivamento                                                                                                    |
|-----------------|----------------------------------------------------------------------------------------------------|
|                 | Críticas para arquivamento do processo:                                                                                                    |
|                 | <ul> <li>Não há prazo em aberto</li> <li>Não há audiência designada</li> <li>Não há carta não devolvida</li> <li>Não há valores depositados nos autos em conta judicial ou conta recursal</li> <li>Não há recurso (s) pendente(s) de decisão</li> <li>Não há recurso admitido pendente de remessa ao TRT</li> </ul> |
|                 | <ul> <li>Não há me</li> <li>Não há reg</li> <li>Emissão de uma certidão no processo</li> <li>CERTIFICO para os devidos fins que o processo encontra-se apto ao arquivamento, sem depósitos vinculados pendentes de liberação.</li> <li>Assiner</li> <li>Cancelar</li> </ul>                                         |
|                 | Andura carta Alquiro provedno Alquiro delimitoro<br>Análise                                                                                                    |

Ao clicar em assinar, o processo será arquivado definitivamente e será gerada a certidão nos autos:

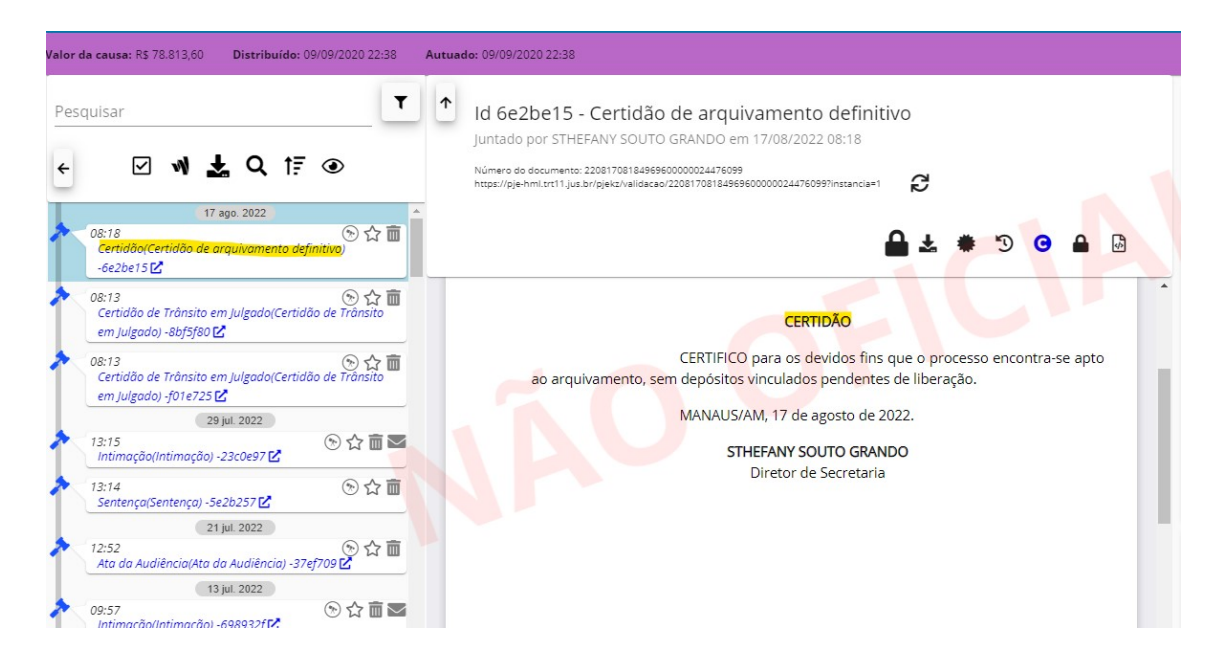

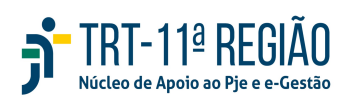

Coordenadoria de Apoio ao PJe e Sistema e-Gestão do TRT da 11ª Região e-mail: <u>nucleo.pje.egestao@trt11.jus.br</u>

4

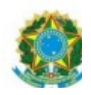

#### 2. Registrar pagamentos de acordo na aba Pagamento.

Quando o usuário registrar o pagamento pela tarefa "aguardando pagamento de acordo", será gerado o movimento de pagamento no processo, o que já ocorria até a versão 2.7.

A novidade da versão 2.8 é que esse registro será visualizado na página de pagamento (menu do processo ou menu de tarefa - pagamento) de forma automática.

Acordo registrado na tarefa "aguardando cumprimento de acordo":

| Sem Responsável                                    |                    | Agua               | rdando cumpri                    | imento de | acordo       |                     |
|----------------------------------------------------|--------------------|--------------------|----------------------------------|-----------|--------------|---------------------|
| Data do Acordo: 18/03/2021 Data de Vencimento do J | Acordo: 16/09/2022 | Valor Total do Aco | <b>rdo:</b> R <b>\$</b> 2.000,00 | Base de O | álculo do IN | <b>SS:</b> R\$ 0,00 |
| Parcelas do Acordo + 📚                             | Outras Verbas      |                    |                                  |           |              | +                   |
| # Vencimento Valor 🗸                               | Тіро               | Vencimento         | Valor                            | Disp.     | ~            |                     |
| 1* 17/08/2022 R\$ 2.000,00 💋 🌶 👕                   |                    | Não existem        | outras verbas cadas              | tradas.   |              |                     |
| 1-1 de 1 M < > M                                   | 1                  | 0                  | 0                                | F         |              |                     |

O registro do acordo gera o movimento no processo:

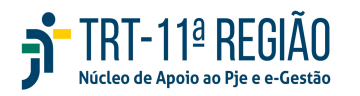

PODER JUDICIÁRIO JUSTIÇA DO TRABALHO TRIBUNAL REGIONAL DO TRABALHO DA 11ª REGIÃO

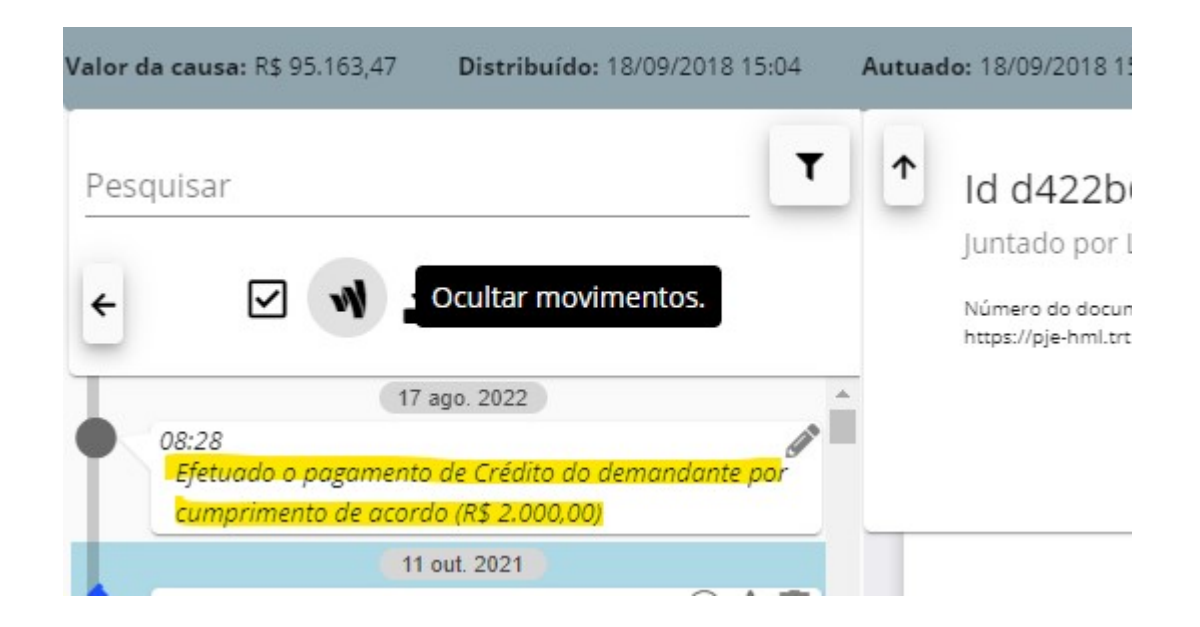

6

Além disso, a partir da versão 2.8, também ficará o registro na aba "pagamento" do menu do processo, o que facilitará a conferência de valores pagos.

| Pagamento<br>Listagem                                          |                                                  |                                       |                                         |                                           | Ð |
|----------------------------------------------------------------|--------------------------------------------------|---------------------------------------|-----------------------------------------|-------------------------------------------|---|
| <b>Devedor:</b><br>ACETAM - ASSOCIACAO DE CIENI<br>DA AMAZONIA | Tipo: Total:<br>RECLAMANTE R\$ 2.000,00          |                                       |                                         |                                           |   |
| Data do Pagamento<br>17/08/2022                                | Motivo do Pagamento<br>por cumprimento de acordo | Crédito do demandante<br>R\$ 2.000,00 | Contribuição Previdenciária<br>R\$ 0,00 | Imposto de Renda<br>R\$ 0,00              |   |
| Custas<br>R\$ 0,00                                             | Honorários Advocatícios<br>R\$ 0,00              | Honorários Periciais<br>R\$ 0,00      | Emolumentos<br>R\$ 0,00                 | Outras Obrigações Pecuniárias<br>R\$ 0,00 |   |
|                                                                | -1                                               |                                       |                                         |                                           |   |
|                                                                |                                                  |                                       |                                         |                                           |   |

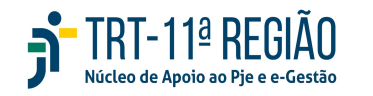

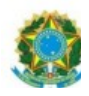

lúcleo de Apoio ao Pie e e-Gestão

## 3. Movimento de autuação de recurso parcial na tela de minutar decisão de admissibilidade de recurso e minutar decisão geral.

Quando é proferida uma sentença parcial de mérito no processo, é cabível o ajuizamento imediato de Recurso Ordinário em face dessa sentença. Caso seja admitido o RO e determinado o ajuizamento de ação "recurso de julgamento parcial", a Vara deve, a partir da versão 2.8 do PJe, proferir uma decisão com o seguinte movimento: "50141 - Determinada a autuação de Recurso de Julgamento Parcial no processo".

O referido movimento estará disponível na árvore de movimentos do ícone Decisão Geral ou minuta de Decisão de Admissibilidade de Recurso.

| Elaborar decisão <mark>- Admissibilidade de Recurs</mark> | sos                                                                                  |
|-----------------------------------------------------------|--------------------------------------------------------------------------------------|
| Sigiloso Salvar                                           | Intimações <b>Movimentos</b> Modelos Comentários Versões Documentos                  |
| ╠╓╓┍┲ <b>╒╔╓╓╓╓╓</b> ╓╓╓╓╓                                | Filtro Somente se                                                                    |
|                                                           | Admitido o Recurso Extraordinário de #{nome da parte} (429)                          |
|                                                           | Determinada a autuação de Recurso de Julgamento Parcial (50141)                      |
| ) DA 11ª REGIÃO                                           | Homologada a desistência do recurso de #{nome da parte} (944)                        |
| 5<br>SILVA                                                | Não admitido o Recurso Extraordinário de #{nome da parte} (432)                      |
| DERAL                                                     | Não recebido(s) o(s) #{nome do recurso} de #{nome da parte} (804)                    |
|                                                           | Prejudicado(s) o(s) #{nome do recurso} de #{nome da parte} (230)                     |
| ito de 2022.                                              | Recebido(s) o(s) #{nome do recurso} de #{nome da parte} sem efeito suspensivo (1059) |
|                                                           |                                                                                      |
|                                                           |                                                                                      |

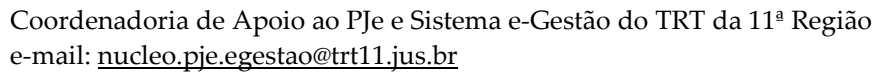

7

#### PODER JUDICIÁRIO JUSTIÇA DO TRABALHO TRIBUNAL REGIONAL DO TRABALHO DA 11ª REGIÃO

Elaborar decisão - Decisão Geral Modelos Comentários Documentos Intimações Movimentos Versões Sigiloso Salvar somente selecionados Deferida a habilitação (50006) Determinada a #{tipo de determinação} de dados de #{nome da parte} no BNDT #{complemento do tipo de determinação} (50084) Determinada a autuação de Recurso de Julgamento Parcial (50141) Determinada a indisponibilidade de bens (12040) Determinada a quebra de sigilo fiscal (12037) Determinado o bloqueio ou a penhora on line (11382) Homologada a desistência do recurso de #{nome da parte} (944) Homologado o acordo em execução ou em cumprimento de sentença (valor do acordo: #{valor do acordo}) (377) Indeferida a habilitação (50007)

8

#### 4. Possibilidade de reservar um horário para designação de uma nova audiência

Nesta nova versão (2.8), será possível, durante a realização de audiência, agendar, desde já, uma nova audiência sem que a atual seja cancelada automaticamente.

Desta forma, será possível reservar um horário vago de uma sala para designação de uma nova audiência, de forma que o horário escolhido seja preenchido com a nova marcação, tão logo a ata da audiência que está sendo realizada seja assinada.

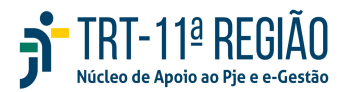

Assim, assinada a ata, o sistema reconhecerá o seguinte:

- a) A nova audiência é alterada de reservada para designada no horário que foi reservado;
- b) O movimento de designação da nova audiência é lançado.

Na prática, o servidor, no momento em que ocorre determinada audiência no

sistema AUD, poderá acessar ao PJe e ir em "Pauta de Audiência"

14

selecionar a data desejada e designar uma nova audiência.

### 5. Apresentação do ícone "Juízo 100% Digital" na pauta de audiências

O ícone "Juízo 100% Digital" **Digital**" poderá ser verificado, a partir da versão 2.8, diretamente nas pautas de audiências quando o processo pautado tramitar neste formato.

Assim, ao selecionar a pauta de audiência de determinado dia, o servidor, tão logo acesse o ambiente, reconhecerá de imediato o(s) processo(s) que estejam sob o regime do "Juízo 100% Digital", conforme figura abaixo:

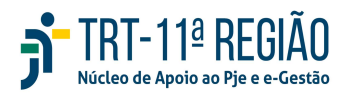

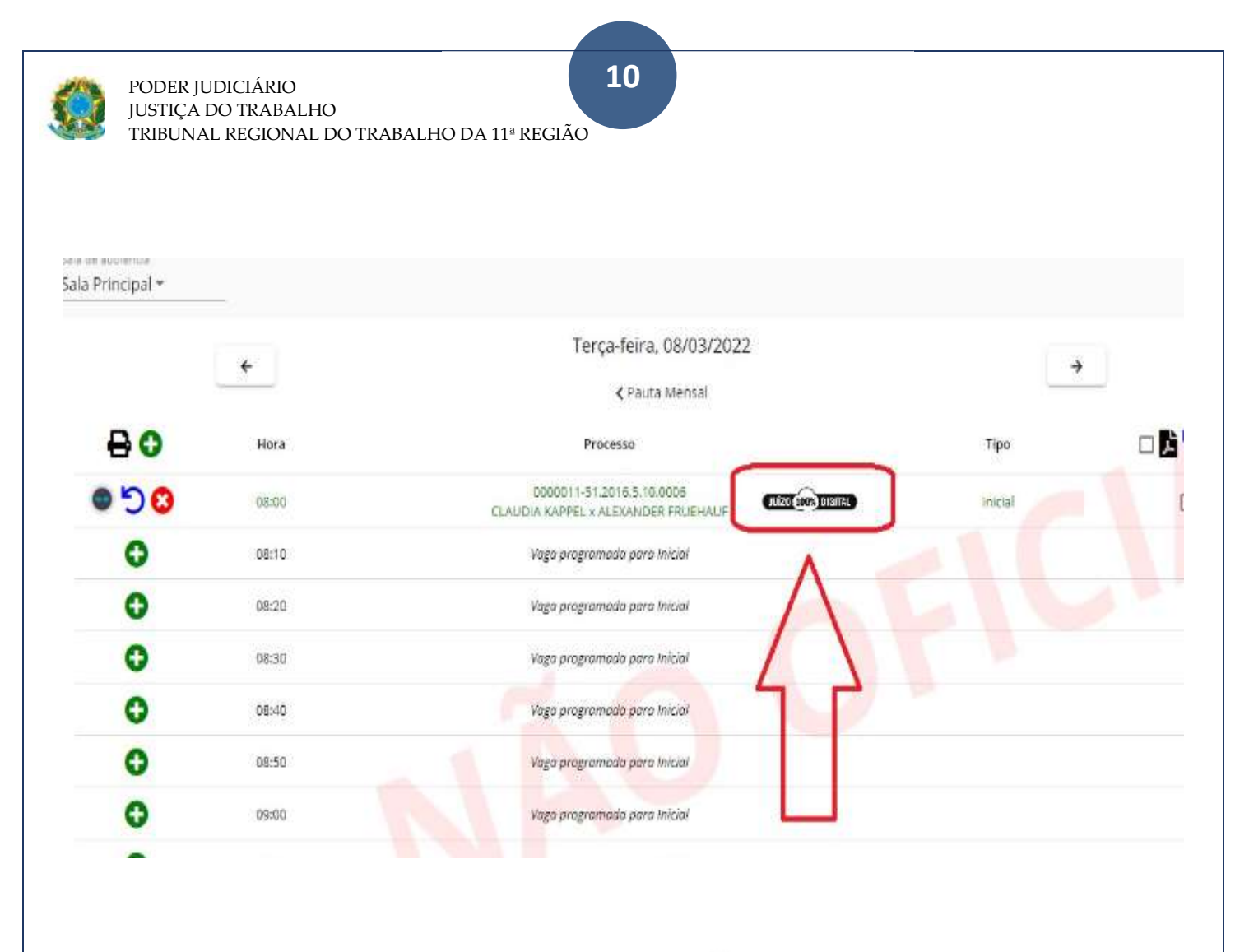

Além disso, oícone "Juízo 100% Digital" **Digital**" também será sinalizado quando o processo tramitar no aludido formado ao acessar "Consulta de Pautas" ana consulta processual **Consulta Processual** no "Menu Completo".

O sistema apresentará da seguinte maneira:

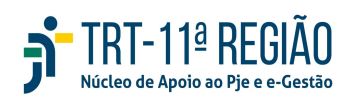

11

| IRIBUNAL REGIONAL DO TRABALHO DA 11ª REGIÃO |  |
|---------------------------------------------|--|
|                                             |  |

|                          | 💽 1' Grau                                                                       | O 2º Grau               | Ogão pugador *<br>6ª Vara do Trabalho de Brasilia - DF                            | ÷                | Data 1<br>06/03/2022 | PESQUIS/                |
|--------------------------|---------------------------------------------------------------------------------|-------------------------|-----------------------------------------------------------------------------------|------------------|----------------------|-------------------------|
|                          |                                                                                 |                         |                                                                                   |                  |                      |                         |
| ocal da 6º Vara do       | o Trabalho de Brasilia - DF                                                     |                         |                                                                                   |                  |                      |                         |
| Endereço:<br>E-mail: tes | : SEPN 513 BLOCO B, LOTE 2/3, FORO T<br>ites@gloria.errejota Telefone: (61) 334 | RABALHISTA DI<br>3-1621 | E BRASILIA, ASA NORTE, BRASILIA-DF, CEP: 707                                      | 760-522          |                      |                         |
|                          |                                                                                 |                         |                                                                                   |                  |                      |                         |
|                          |                                                                                 |                         | 🛕 Alenção. Informações dispon                                                     | lveis em tempo i | eal e sujeitas a a   | alterações a qualquer r |
|                          |                                                                                 |                         |                                                                                   |                  |                      |                         |
| Indice                   | Horário                                                                         | Тіро                    | Processo                                                                          |                  | 1.0                  |                         |
| ndice                    | Horário<br>08:00                                                                | Tipo<br>Inicial         | Processo<br>ATOrd 0000011-51.2016.5.10.000<br>CLAUDIA KAPPEL & ALEMANDER PRUEHAUF | 6 (100 1005 D    |                      |                         |
| Indice                   | Horário<br>08:00                                                                | Tipo                    | Processo<br>ATOrd 0000011-51.2016.5.10.000<br>CLAUDIA KAPPEL & ALEXANDER FRUEHAUF |                  |                      |                         |

### 6. Relatório de processos tramitando pelo Juízo 100% Digital

A partir da versão 2.8 será possível extrair relatórios do "SAO"/Relatório Gerenciais" que busquem o quantitativo de processos tramitando no OJ pelo "Juízo 100% Digital" e que não estejam arquivados.

| ñ                                     | Processos que tramitam pelo Juízo 100% Digital | 公    |
|---------------------------------------|------------------------------------------------|------|
| Glossàrio                             |                                                | ^    |
| Parâmetros<br>Orgão Julgador<br>TODOS |                                                | ^    |
|                                       |                                                | Q. 🕭 |

![](_page_10_Picture_8.jpeg)